# FELHASZNÁLÓI SEGÉDLET A MÁV-VOLÁN-CSOPORT E-LEARNING TANANYAG LEKTORAINAK

A MÁV-VOLÁN-csoport a digitális tananyagok fejlesztéséhez és publikálásához a NEXIUS e-learning keretrendszert alkalmazza, mely a kurzusok lebonyolításakor az F-KRÉTA képzésmenedzsment rendszerhez kapcsolódik. A tananyagok véleményezése közvetlenül a NEXIUS rendszerben történik.

A felhasználói segédlet segítséget nyújt Önnek

- a kurzusmeghívók elfogadásához,
- a regisztrációhoz,
- a tananyagok kezeléséhez.

Javasolt a Google Chrome böngésző használata.

JELENLEG A SEGÉDLETBEN TALÁLHATÓ ILLUSZTRÁCIÓK NEM ÉLES ADATOKKAL KÉSZÜLT KÉPEK, A TÉNYLEGES LÁTHATÓ KÉPERNYŐKÉPEK ETTŐL KISMÉRTÉKBEN ELTÉRHETNEK! Ha a BGOK képzésfejlesztési munkatársai egy elkészült tananyaghoz (NEXIUS-ban kurzsunak nevezzük) rendelik, egy meghívót küldenek, mely egy alábbi e-mail formájában fog érkezni:

| - <b>⊟ 5 0 ↑ ↓</b> =                                                                                                    |                        | Meghívó a(z) MAGYAR - RO                                                                                                    | Æ          |                                            | ٥                         |               |  |  |  |   |
|----------------------------------------------------------------------------------------------------|------------------------|----------------------------------------------------------------------------------------------------|------------|--------------------------------------------|---------------------------|---------------|--|--|--|---|
| Fájl Üzenet 🖓 Mondja el,                                                                                                    | el, mit szeretne tenni |                                                                                                    |            |                                            |                           |               |  |  |  |   |
| € Mellózés X<br>S Levélszemét - Törlés Válasz mi                                                                                                    | Válasz<br>nindenkinek  | Image: Athelyezés: ?     Image: Athelyezés: ?     Image: Athelyezés: Athelyezés: ?       Image: Cooportos e-mail     ✓     Kész       Image: Válasz és törlés     Image: Yúj     Image: Athelyezés: ? | Áthelyezés | Megjelölés Kategorizálás<br>olvasatlanként | Fordítás<br>▼ Kijelölés • | Q<br>Nagyítás |  |  |  |   |
| Törlés                                                                                                    | Válasz                 | Gyorsműveletek                                                                                                    | Áthelyezés | Címkék 🖙                                   | Szerkesztés               | Nagyítás      |  |  |  | ~ |
| Nexius Support <support@nexiuslearning.com> <pre>             Keszmann János         </pre>          Meghívó a(z) MAGYAR - ROMÁN határforgalmi vizsga - START 2024 kurzusra         </support@nexiuslearning.com> |                        |                                                                                                    |            |                                            |                           |               |  |  |  |   |

#### Tisztelt Felhasználó!

Üdvözöljük a "MAGYAR - ROMÁN határforgalmi vizsga - START 2024" kurzusban. A meghívó elfogadásához kattintson a levél alján található linkre és kövesse a beiratkozási instrukciókat.

Jó tanulást kívánunk!

A kurzust itt érheti el: https://home.nexiuslearning.com/invitation/uINDS1A5N0Sol2EhNRyucA

Unsubscribe

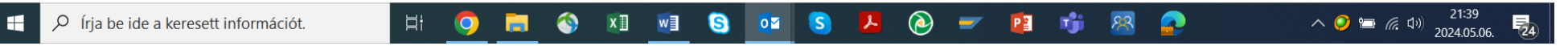

Az itt található linkre kattintva léphet be a NEXIUS rendszerébe.

Ha még soha nem regisztrált a NEXIUS rendszerében az F-KRÉTA rendszerén keresztüli belépést nem számítva, akkor először a regisztrációs adatlapot kell kitölteni (nevet és jelszót kell megadni és nyilatkozni kell az életkorról) és elfogadni az adatkezelési tájékoztatót és nyilatkozatot, valamint a "Nem robot" ellenőrző műveletet kell végrehajtani. A kétfaktoros azonosítást első körben nem érdemes bekapcsolni.

|                       |                   | <b>N N N N N N N N N N</b> |              |                  |                   |                   |                |                   |                         |           |               |             |              |               |            |            | -             | $\sim$ |
|-----------------------|-------------------|----------------------------|--------------|------------------|-------------------|-------------------|----------------|-------------------|-------------------------|-----------|---------------|-------------|--------------|---------------|------------|------------|---------------|--------|
| Treemail              | ×                 | Regisztráció               |              | x                | +                 |                   |                |                   |                         |           |               |             |              |               |            | _          |               | X      |
| < → C û (             | account.nex       | iuslearning.com/re         | egister?retu | rnUrl=http       | s:%2F%2Fh         | ome.nexiuslea     | arning.com%    | 2Fauthorized      | dredirect%3Fret         | turnUrl%3 | Dhttps:%2F%2F | home.nexius | learning.com | %2Finvitation | ∞ ☆        | ₽          | J             | :      |
| 存 Facebook 🛛 🔓 Google | YouTube           | Útvonaltervezés            | M Gmail      | 🗅 Hírek          | 🗅 Vasút           | 🗅 Oktatás         | 🗅 Iskola       | 🗅 Jogtár          | E-learning              | 🗅 Eü      | Terepasztal   | 🗅 Intranet  | t 🗅 Egyéb    | BKK FUTÁR     | 💡 Térkép   |            | 2             | >      |
|                       |                   |                            |              |                  |                   |                   |                |                   |                         |           |               |             |              | <b>\$</b>     | BEJELENTKE | ZÉS        | HU 🚍          | -      |
|                       |                   |                            |              |                  |                   |                   |                |                   |                         |           |               | ?           |              |               |            |            |               |        |
|                       |                   |                            | Regis        | ztráció          |                   |                   |                |                   |                         |           |               |             |              |               |            |            |               |        |
|                       |                   |                            | -            |                  |                   |                   |                |                   |                         |           |               |             |              |               |            |            |               |        |
|                       |                   |                            |              |                  |                   |                   |                |                   |                         |           |               |             |              |               |            |            |               |        |
|                       |                   |                            | Fel          | használói        | adatok            |                   |                |                   |                         |           |               |             |              |               |            |            |               |        |
|                       |                   |                            | Név          | *                |                   |                   |                |                   |                         |           |               |             |              |               |            |            |               |        |
|                       |                   |                            | A ren        | dszer által kiad | lott oklevelek, k | épzési igazolások | cés kuponkódok | az itt megadott n | iévre lesznek kiállítvi | а.        |               |             |              |               |            |            |               |        |
|                       |                   |                            | E-ma<br>kes  | "≛<br>zmanni@fr  | eemail.hu         |                   |                |                   |                         |           |               |             |              |               |            |            |               |        |
|                       |                   |                            |              |                  |                   |                   |                |                   |                         |           |               |             |              |               |            |            |               |        |
|                       |                   |                            | Jels         | ZÓ *             |                   |                   |                |                   |                         |           |               | 0           |              |               |            |            |               |        |
|                       |                   |                            |              |                  |                   |                   |                |                   |                         |           |               |             |              |               |            |            |               |        |
|                       |                   |                            | Jels         | zó megerő        | sítése *          |                   |                |                   |                         |           |               | ٥           |              |               |            |            |               |        |
|                       |                   |                            | Kétfa        | ktoros azonos    | ítás              |                   |                |                   |                         |           |               |             |              |               |            |            |               |        |
|                       |                   |                            | Nin          | cs               |                   |                   |                |                   |                         |           |               | •           |              |               |            |            |               |        |
|                       |                   |                            | Elm          | últom 16 á       |                   |                   | lana           |                   |                         |           |               |             |              |               |            |            |               |        |
|                       |                   |                            | LIII         |                  |                   |                   | lem            |                   |                         |           |               |             |              |               |            |            |               |        |
|                       |                   |                            |              |                  |                   |                   |                |                   |                         |           |               | ]           |              |               |            |            |               |        |
|                       |                   |                            |              |                  |                   |                   |                |                   |                         |           |               |             |              |               |            |            |               |        |
|                       |                   |                            | 2 Ada        | atkezelési       | tájékozta         | ntó és nyilat     | kozat          |                   |                         |           |               |             |              |               |            |            |               |        |
| 🚦 🔎 Írja be ide a     | a keresett inform | nációt.                    | Ħ            | <b>9</b>         | •                 | x 🛛 🗤             | 1 5            | 0 <u>4</u> (S     | . 😕 🤇                   | <u>ا</u>  | 1             | <b>8</b>    | 2            | ~             | 🧿 ៉ 🦟 ଏ    | »)<br>2024 | :56<br>05.06. | (24)   |

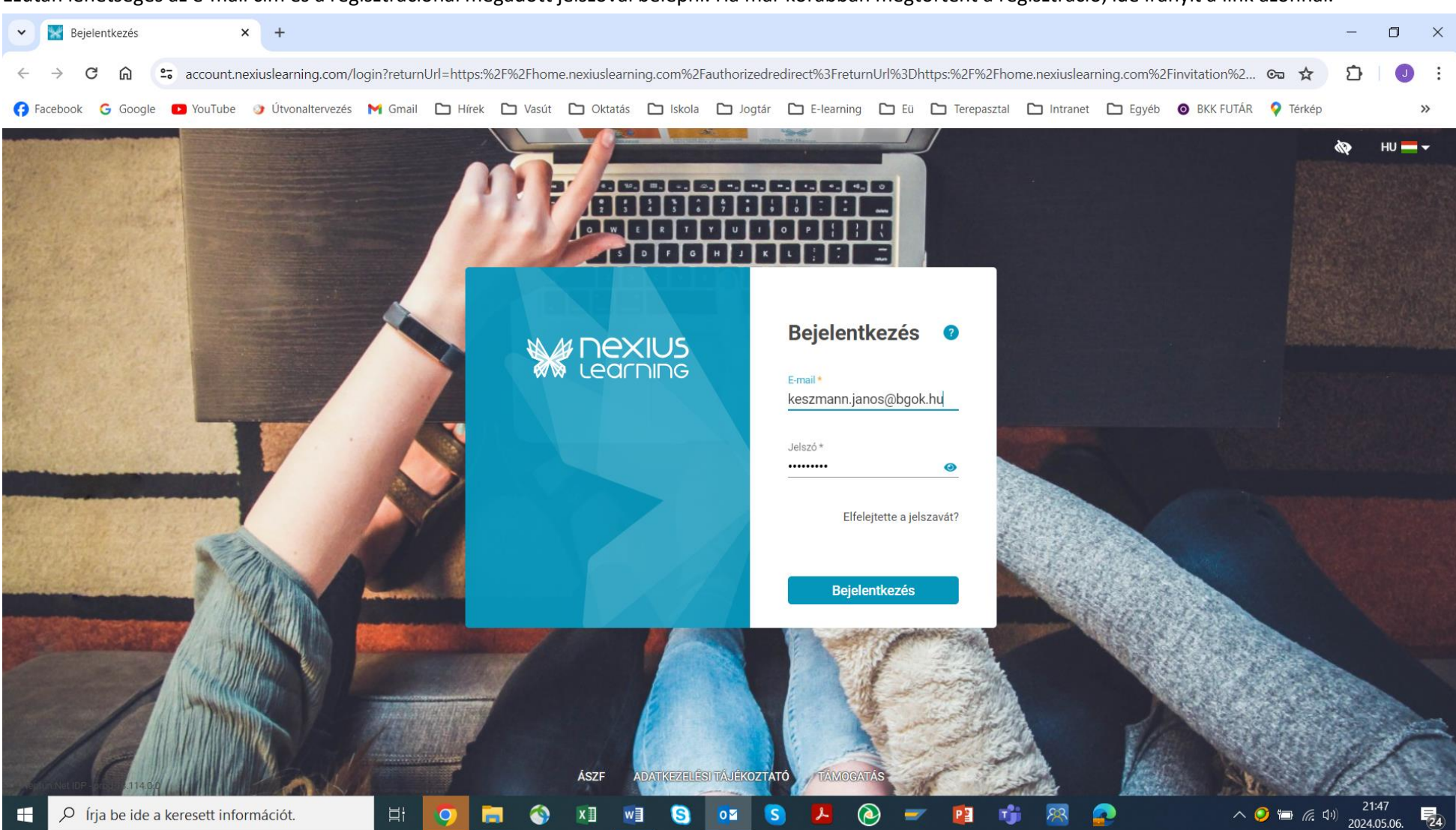

Ezután lehetséges az e-mail cím és a regisztrációnál megadott jelszóval belépni. Ha már korábban megtörtént a regisztráció, ide irányít a link azonnal.

| A be       | hejelentkezést után felirat jelzi a meghívás sikeres elfogadását és egy gombbal tovább lehet lépni a tananyag oldalára: |           |                                                                                                    |                  |                     |                            |           |                |              |            |            |      |               |          |            |          |              |                     |                    |       |
|------------|----------------------------------------------------------------------------------------------------|-----------|----------------------------------------------------------------------------------------------------|------------------|---------------------|----------------------------|-----------|----------------|--------------|------------|------------|------|---------------|----------|------------|----------|--------------|---------------------|--------------------|-------|
| •          | f freer                                                                                                    | nail      | ×                                                                                                    | 🔛 SAP INKA S     | zállítási címkarbar | ita 🗙                      | +         |                |              |            |            |      |               |          |            |          |              |                     | - 6                | ) ×   |
| ÷          | $\rightarrow$ C                                                                                                    | ۶<br>۵    | s home.nexiusl                                                                                               | learning.com/ap  | p/courses/1d87      | 'f82f-de4                  | 7-2e67-8b | d0-f159eee1    | de20?partial | =requireme | nt         |      |               |          |            |          |              | ☆                   | Ď   (              | Ji    |
| <b>(</b> ) | acebook                                                                                                    | G Googl   | e 🕨 YouTube 🎯                                                                                                | Útvonaltervezés  | M Gmail 🕻           | Hírek                      | 🗅 Vasút   | 🗅 Oktatás      | 🗅 Iskola     | 🗅 Jogtár   | E-learning | 🗅 Eü | 🗅 Terepasztal | 🗅 Intrar | net 🗅 Egyé | eb 🧿 BKK | k futár 🛛 💡  | Térkép              |                    | »     |
| -          | MÁV SZK                                                                                                    |           |                                                                                                    |                  |                     |                            |           |                |              |            |            |      | ADMIN         | i hírek  | KURZUSAI   | IM KES   | SZMANN JÁNO  | os 📎                | Ļ                  | ₽     |
|            |                                                                                                    |           |                                                                                                    |                  |                     |                            |           |                |              |            |            |      |               |          |            |          |              | ?                   |                    |       |
|            |                                                                                                    |           | Ez a kurzus még nincs véglegesítve, előfordulhat, hogy tanulási eredményei a későbbiekben törlésre kerülnek. |                  |                     |                            |           |                |              |            |            |      |               |          |            |          |              |                     |                    |       |
|            |                                                                                                    |           | ANOSS GALOR OKTATÁSI KÖZPOMTA<br>MÁČY-VOLÁN ČESOPORT<br>ELEANNING SZOLGALTATÓJA<br>LELEANNING SZOLGALTATÓJA  |                  |                     |                            |           |                |              |            |            |      | <u>q</u> 7    |          |            |          |              |                     |                    |       |
|            |                                                                                                    |           |                                                                                                    |                  |                     |                            |           |                |              |            |            |      | ndítás        |          |            |          |              |                     |                    |       |
|            |                                                                                                    |           |                                                                                                    |                  |                     |                            |           |                |              |            |            |      |               |          |            |          |              |                     |                    |       |
|            |                                                                                                    |           | Szállítási címkarbantartó - kvíz                                                                             |                  |                     |                            |           |                |              |            |            |      |               |          | ndítható   |          |              |                     |                    |       |
|            |                                                                                                    |           | SAP INKA                                                                                                    | A Szállítá:      | si cimkar           | banta                      | artás     |                |              |            |            |      | Információk   | •        |            |          |              |                     |                    |       |
|            |                                                                                                    |           | Előrehaladás: 09                                                                                             | %                |                     |                            |           |                |              |            |            |      |               |          |            |          |              |                     |                    |       |
|            |                                                                                                    |           |                                                                                                    |                  |                     | Letölthető<br>dokumentumok |           |                |              |            |            |      |               |          |            |          |              |                     |                    |       |
|            |                                                                                                    |           | К                                                                                                    | övetelmények     |                     |                            | Informa   | ációk          |              | Hír        | ek         |      |               |          |            |          |              |                     |                    |       |
|            |                                                                                                    |           | Beiratkozva:                                                                                                 |                  |                     |                            | 2024      | 4. április 10. | 14:33        |            |            |      |               |          |            |          |              |                     |                    |       |
|            |                                                                                                    |           | Eredménysze                                                                                                  | erzési határidő: |                     |                            | 202       | 5. január 31.  | 23:59        |            |            |      |               |          |            |          |              |                     |                    |       |
|            |                                                                                                    |           | Eddigi tanulá                                                                                                | ási idő:         |                     |                            | 0 pe      | rc             |              |            |            |      |               |          |            |          |              |                     |                    |       |
|            | , С ír                                                                                                    | ja be ide | a keresett inform                                                                                            | ációt.           | H 🔇                 | ) 🖡                        |           | X 🛛 🗸          | /I S         | <b>0</b>   | 5 😕 (      | = ﴿  | 1 😰 📢         | 8        |            |          | ∧ <b>⊘</b> ₩ | 🗖 <i>(ii</i> . d.)) | 22:07<br>2024.05.0 | 6. 24 |

Itt a jobb oldalon található kurzuselemeket egyenként meg lehet nyitni és meg lehet tekinteni a tananyago(ka)t.

Abban az esetben, ha kétfaktoros azonosítást állít a regisztrációkor, vagy a rendszer későbbiekben erre a funkcióra irányítja az alábbiakat kell követni:

### Mi az a kétfaktoros azonosítás?

A kétfaktoros azonosítás olyan biztonsági beállítás, amely során bejelentkezéskor a felhasználó azonosítója és jelszava mellett egy további biztonsági kódot is meg kell adnia. Ez a biztonsági kód minden egyes alkalommal más és más, és mindig az aktuális belépéskor generálódik egy a telefonjára letölthető alkalmazás segítségével.

# Be van nálam állítva?

Ha bejelentkezéskor a rendszer felhívja a figyelmét a kétfaktoros azonosítás szükségességére, akkor fiókja biztonsága érdekében már be lett állítva a kötelező kétfaktoros azonosítás.

Ha Önnél még nincs beállítva a kétfaktoros azonosítás, de szeretne Nexius fiókja nagyobb védelméről gondoskodni, úgy a profil adatok alatt is beállítható a kétfaktoros azonosítás a biztonságosabb rendszerhasználat érdekében.

## Mit tegyek, ha már be van állítva nálam?

Ha fiókjára be lett állítva a kétfaktoros azonosítás, akkor fiókja eléréséhez telefonjára (vagy más mobileszközére) le kell töltenie egy hitelesítő alkalmazást. Eszköze operációs rendszerétől függően járjon el a következőképpen:

- 1. Töltse le telefonjára a Hitelesítő alkalmazást!
  - Android és IOS esetében a Google Authenticator alkalmazást
- 2. Új fiók hozzáadásához kattintson a + jelre és
  - Android esetben válassza a "work or school account" opciót,
  - iOS esetben válassza az "ldőalapú" opciót!
- 3. Telefonjával fényképezze le a bejelentkezési képernyőn megjelenő QR-kódot! (Chrome bővítmény esetén jelölje ki a QR- kódot.)
- 4. A számítógépén adja meg a mobilalkalmazásban kapott hatjegyű hitelesítő kódot!
- 5. Ha szeretné, hogy 15 napig ugyanerről az eszközről a biztonsági kód megadása nélkül is be tudjon lépni, akkor pipálja ki a jelölőnégyzetet!
- 6. Kattintson a Küldés gombra!
- 7. Amikor a rendszer legközelebb kétfaktoros azonosítást kér, akkor már csak a hitelesítő alkalmazásban megjelenő hatjegyű biztonsági kódot kell majd megadnia.

Az alapállapot visszaállításához a support@nexiuslearning.com e-mail címen kérhet segítséget.